## 

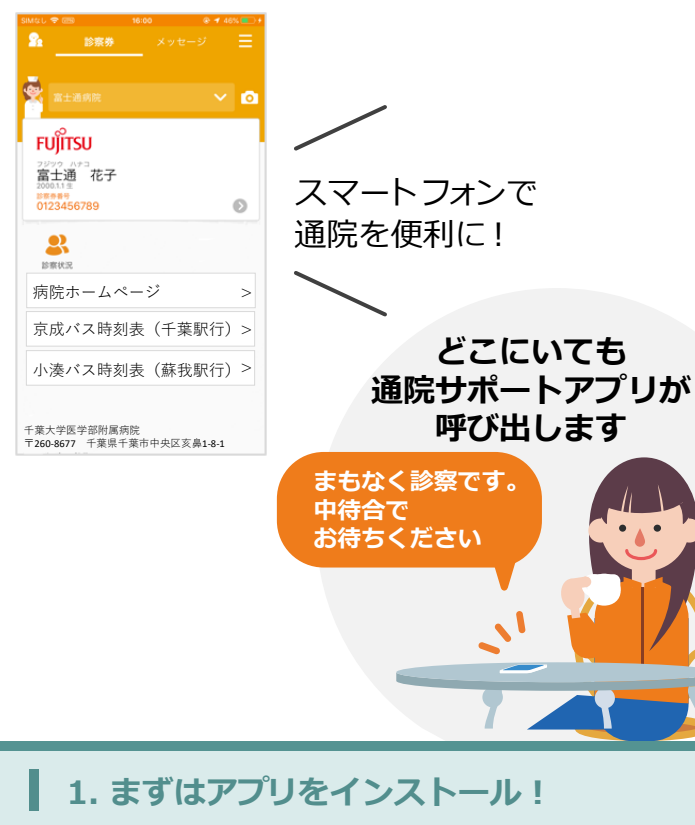

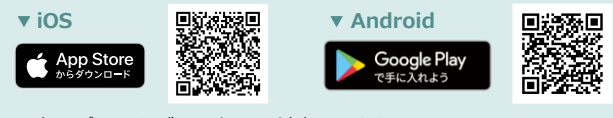

※本アプリはタブレットには対応しておりません。

※AppleおよびAppleロゴは、AppleInc.の商標です。AppStoreはAppleInc.のサービスマークです。 ※Google Play およびGoogle Playロゴは、Google LLCの商標です。

検索

## 2. アプリから利用者を登録する(初回のみ) ※ 病院に設置している「QRコード発行機」でQRコードを発行します

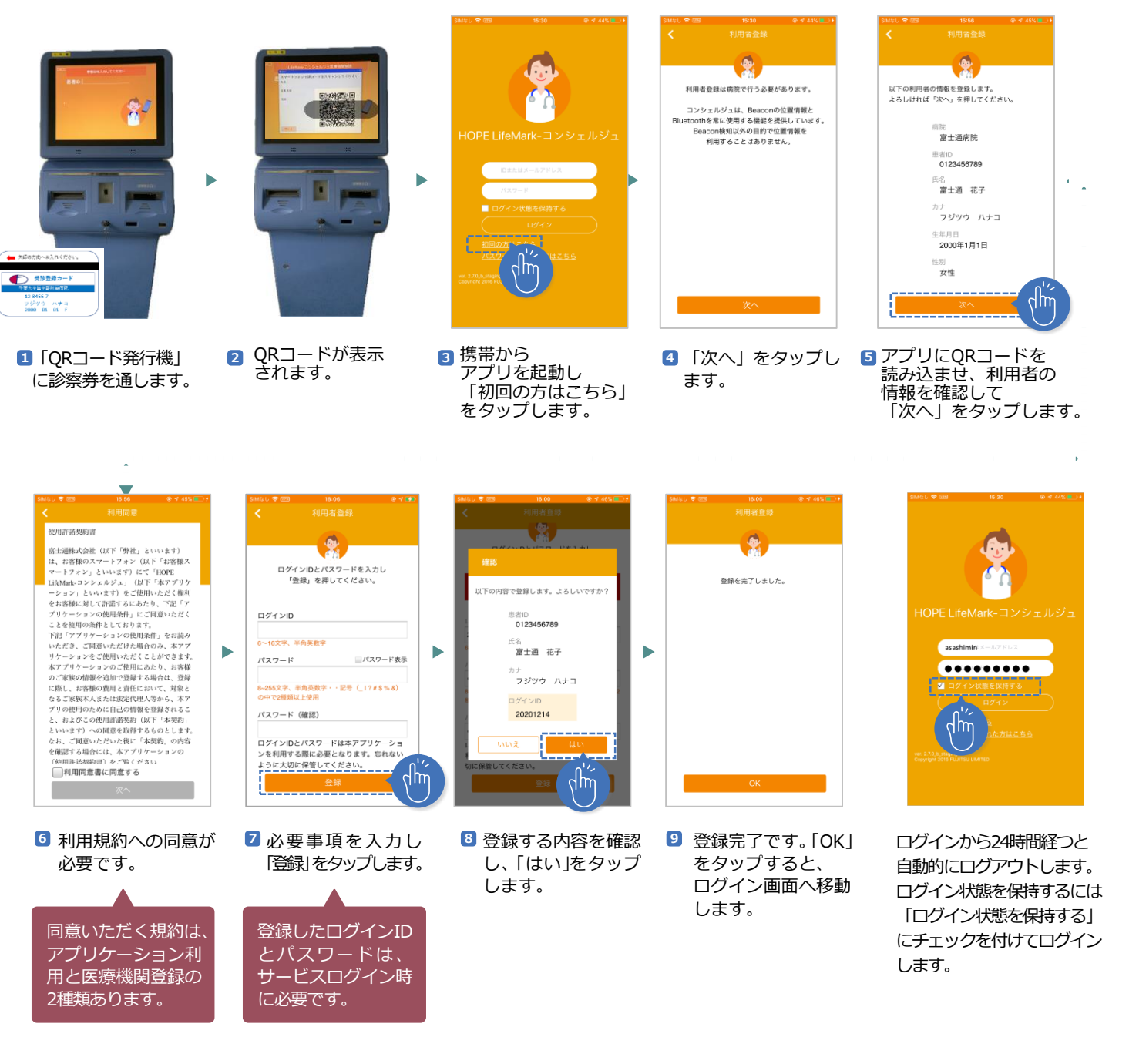

## 呼出アフ<sup>°</sup>リがあると こんなに便利です!

再来受付を済ませたら、 あとはアプリから通知が来るまで 病院のお好きな場所でお過ごしください。

## 3. 診察の進行状況が確認できます(再来受付後) ※ 再来受付機で受付を済ませてください。

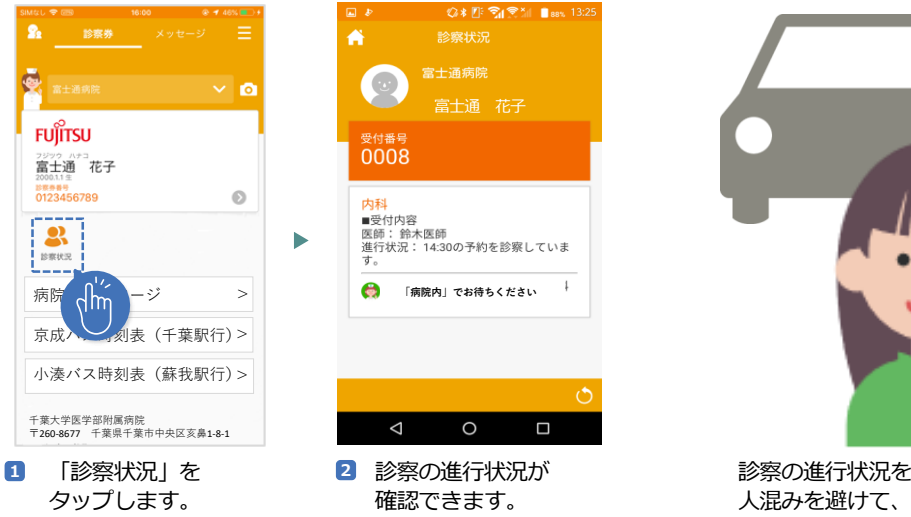

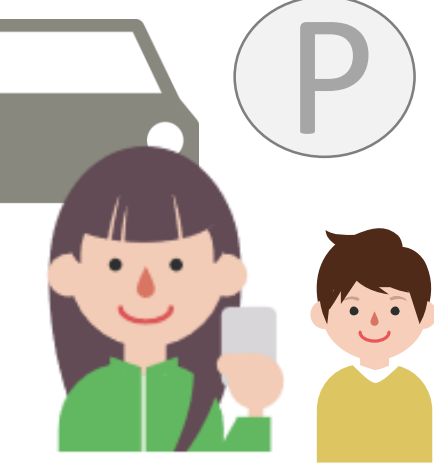

診察の進行状況をが確認できるので 人混みを避けて、車で待つことも可能です。

4. 診察の順番が近くなると携帯に通知が届きます。

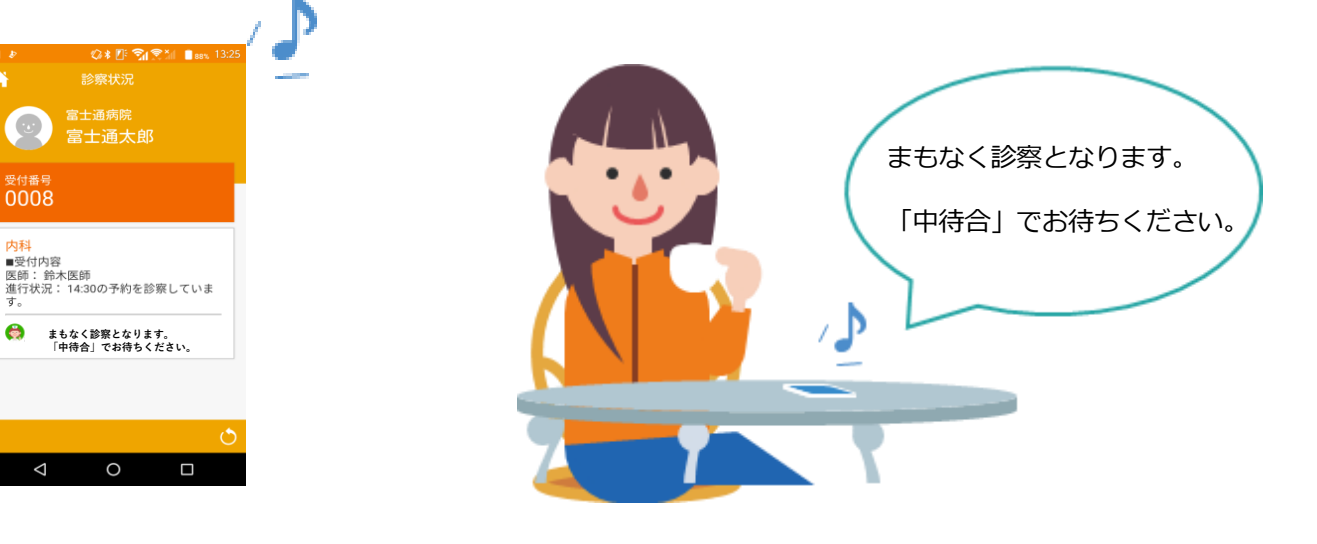

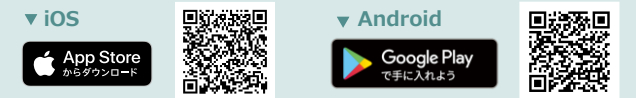

※本アプリはタブレットには対応しておりません。

※AppleおよびAppleロゴは、AppleInc.の商標です。AppStoreはAppleInc.のサービスマークです。 ※Google Play およびGoogle Playロゴは、Google LLCの商標です。